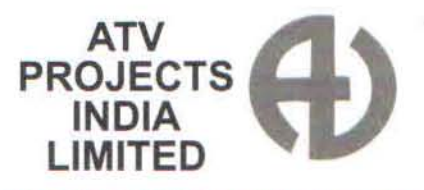

(An ISO 9001:2015 Certified Company)

REGISTERED OFFICE : 1201, 12TH FLOOR, WINDFALL BUILDING, SAHAR PLAZA COMPLEX, ANDHERI - KURLA ROAD, J.B. NAGAR, ANDHERI (E), MUMBAI - 400 059. TEL.: 91-22-67418212 / 66969449 E-mail ID : atvprojects@ymail.com CIN:- L99999MH1987PLC042719

Date: 10.07.2023

To, The Department of Corporate Service Bombay Stock Exchange Ltd. Phiroze Jeejeebhoy Towers, Dalal Street, Mumbai - 400 001

Respected Sir,

# Sub: Intimation of 36th Annual General Meeting

Notice is hereby given that the 36<sup>th</sup> Annual General Meeting of Members of the Company will be held on Wednesday, 9<sup>th</sup> August, 2023 at 12.30 P.M through Video Conferencing (VC)/ other Audio-Visual Means (OVAM), to transact the businesses as set out in the notice of Annual General Meeting.

The Annual Report containing the Notice of AGM is also uploaded on the website of the company <u>www.atvprojects.co.in</u> and BSE website <u>https://www.bseindia.com</u>

Notice of the Annual General Meeting is being enclosed.

This is for your reference and record

Thanking you,

Yours faithfully,

For ATV PROJECTS INDIA LIMITED

Pooja Bagwe COMPANY SECRETARY

Encl.: A/a

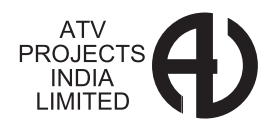

# NOTICE OF ANNUAL GENERAL MEETING

NOTICE IS HEREBY GIVEN THAT THE  $36^{TH}$ ANNUAL GENERAL MEETING OF THE MEMBERS OF ATV PROJECTS INDIA LIMITED (CIN: L99999MH1987PLC042719) WILL BE HELD ON  $9^{TH}$  AUGUST, 2023 AT 12:30 P.M. THROUGH VIDEO CONFERENCING (WEBCAST) OR OTHER AUDIO VISUAL MEANS TO TRANSACT THE FOLLOWING BUSINESS:

### **ORDINARY BUSINESS:**

1. Adoption of Audited Financial Statements and Reports of the Directors and the Auditors thereon.

To receive, consider and adopt the Audited Financial Statements for the Financial Year ended 31st March, 2023 and Cash Flow Statement together with the Reports of the Directors and the Auditors thereon.

2. To appoint a director in place of Mr. H. C. Gupta (DIN-02237957) who retires by rotation and being eligible offers himself for reappointment.

To consider and if thought fit, to pass the following resolution as an **ORDINARY RESOLUTION.** 

"**RESOLVED THAT** Mr. H. C. Gupta (DIN-02237957) who retires by rotation in terms of Section 152 of Companies Act, 2013 and being eligible be and is hereby re-appointed as Director of the Company whose office shall be liable to retirement by rotation".

By Order of Board of Directors

For ATV PROJECTS INDIA LTD

#### Pooja Bagwe Whole time Director &Company Secretary (DIN- 03162798)

### Date:10.05.2023 Place: Mumbai

### **Registered Office:**

ATV Projects India Limited 1201, 12<sup>th</sup>Floor, Wind Fall Building Sahar Plaza Complex, Andheri-Kurla Road Andheri (East) Mumbai 400059

# NOTES:

1. In view of the COVID-19 pandemic, the Ministry of Corporate Affairs. Government of India ("MCA") issued General Circular Nos. 14/2020, 17/2020, 20/2020, 02/2021, 19/2021, 21/2021, 2/2022 and 10/2022 dated April 8, 2020, April 13, 2020, May 5, 2020, January 13, 2021, December 8, 2021, December 14, 2021, May 5, 2022 and December 28, 2022, respectively, ("MCA Circulars") allowing, inter-alia, conducting of AGMs through Video Conferencing / Other Audio-Visual Means ("VC / OAVM") facility on or before September 30, 2023, in accordance with the requirements provided in paragraphs 3 and 4 of the MCA General Circular Further, as per The Securities and No. 20/2020. Exchange Board of India ("SEBI") Circular No. SEBI / HO / CFD / CMD1 / CIR / P / 2020 / 79 dated May 12, 2020; Circular

No. SEBI/HO/CFD/CMD2/CIR/P/2022/62 dated May 13, 2022; and Circular No.SEBI/HO/CFD/PoD-2/P/CIR/2023/4 dated January 5, 2023 ("SEBI Circulars") AGM of the Company is being conducted through VC/OAVM facility, without the physical presence of Members at a common venue. The deemed venue for the AGM shall be the Registered Office of the Company.

- 2. As the AGM shall be conducted through VC / OAVM, the facility for appointment of Proxy by the Members is not available for this AGM and hence the Proxy Form and Attendance Slip including Route Map are not annexed to this Notice. The Body Corporates are entitled to appoint authorized representatives to attend the AGM through VC/OAVM and participate there at and cast their votes through e-voting.
- 3. Corporate members intend to participate in the meeting should submit certified copy of resolution with authority to attend and vote.
- 4. The Members can join the AGM in the VC/OAVM mode 15 minutes before and after the scheduled time of the commencement of the Meeting by following the procedure mentioned in the Notice. The facility of participation at the AGM through VC/OAVM will be made available for 1000 members on first come first served basis. This will not include large Shareholders (Shareholders holding 2% or more shareholding), Promoters, Institutional Investors, Directors, Key Managerial Personnel, the Chairpersons of the Audit Committee, Nomination and Remuneration Committee and Stakeholders Relationship Committee, Auditors etc. who are allowed to attend the AGM without restriction on account of first come first served basis.
- 5. The attendance of the Members attending the AGM through VC/OAVM will be counted for the purpose of reckoning the quorum under Section 103 of the Companies Act, 2013.
- 6 Pursuant to the provisions of Section 108 of the Companies Act, 2013 read with Rule 20 of the Companies (Management and Administration) Rules, 2014 (as amended)and Regulation 44 of SEBI (Listing Obligations & Disclosure Requirements) Regulations 2015 (as amended) and the Circulars issued by the Ministry of Corporate Affairs dated April 08, 2020, April 13, 2020 and May 05, 2020 the Company is providing facility of remote e-Voting to its Members in respect of the business to be transacted at the AGM. For this purpose, the Company has entered into an agreement with National Securities Depository Limited (NSDL) for facilitating voting through electronic means, as the authorized agency. The facility of casting votes by a member using remote e-Voting system as well as venue voting on the date of the AGM will be provided by NSDL.
- 7. The Notice calling the AGM has been uploaded on the website of the Company at www.atvprojects.co.in The Notice can also be accessed from the websites of the Stock Exchanges i.e. BSE Limited at www.bseindia.com and the AGM Notice is also available on the website of NSDL (agency for providing the Remote e- Voting facility) i.e. www.evoting.nsdl.com.
- Members who hold shares in the dematerialized form and want to provide/change/correct the bank account details should send the same immediately to their concerned

Depository Participant. Members are also requested to give the MICR Code of their bank to their Depository Participants.

- 9. Non-resident Indian shareholders are requested to inform about the change in the residential status on return to India for permanent settlement to the Company or its Registrar and Share Transfer Agent or the concerned Depository Participant immediately.
- 10. The notice of the Annual General Meeting along with the Annual Report 2022-2023 is being sent only through electronic mode to those Members whose e-mail addresses are registered with the Company/Depositories, unless any member has requested for a physical copy of the same. For members who have not registered their e-mail addresses, Members may please note that this notice and Annual Report 2022-2023 will also be available on the Company's website http://www.atvprojects.co.in/ The Notice can also be accessed from the websites of the Stock Exchanges i.e. BSE Limited at www.bseindia.com Members who have not registered their e-mail address with the Company are requested to submit their valid e-mail address to Purva Sharegistry India Private Limited.
- 11. As a part of the green initiatives, the Members who have not yet registered their e-mail addresses are requested to register their e-mail addresses with their DPs in case the shares are held by them in electronic form and with Purva Sharegistry India Private Limited or their respective depositories in case the shares are held by them in physical form. Upon such Registration, all communication from the Company/RTA will be sent to the registered e-mail address.
- The Register of Members and Share Transfer Books of the Company will remain closed from Thursday, the 3rd August, 2023 to Wednesday, the 9th August, 2023 (both days inclusive) for the purpose of Thirty Sixth Annual General Meeting.
- 13. Members are requested to send their queries to the Company, if any, on accounts and operations of the Company at least seven days before the meeting so that the same could be suitably answered at the meeting.
- 14. The Explanatory Statement pursuant to Section 102 of the Companies Act, 2013 is annexed hereto.
- 15. As required by Regulation 36 of Securities and Exchange Board of India (Listing Obligations and Disclosure Requirements) Regulations, 2015 (the Listing Regulations) and Secretarial Standard-2 on General Meetings issued by the Institute of Company Secretaries of India, the relevant detail of Director seeking re-appointment at this Annual General Meeting is given in the Notice of the Annual General Meeting.
- 16. As per Regulation 40 of SEBI Listing Regulations, as amended, securities of listed companies can be transferred only in dematerialized form with effect from April 1, 2019, except in case of request received for transmission or transposition of securities. Hence, the Members holding shares in physical form are requested to consider converting their holdings in the dematerialized form. The Members, who are desirous to convert their physical holdings into dematerialized form, may contact the Depository Participant of their choice.

- 17. To prevent fraudulent transactions, Members are advised to exercise due diligence and notify the Company of any change in address or demise of any Member as soon as possible. Members are also advised not to leave their Demat account(s) dormant for long. Periodic statements of holdings should be obtained from the concerned DPs and holdings should be verified from time to time.
- It is mandatory for all Shareholders to do KYC as per SEBI Circular SEBI/HO/MIRSD/MIRSD-PoD-1/P/CIR/2023/37 March 16, 2023 on or before 30th September, 2023, post which shares will be freeze by SEBI.
- 19. Members of the Company holding shares either in physical form or in electronic form as on the cut-off date i.e. August 2, 2023 may cast their vote by remote e-Voting. A person who is not a Member as on the cut-off date should treat this Notice for information purposes only. A person whose name is recorded in the Register of Members or in the Register of Beneficial Owners maintained by the depositories as on the cut-off date only shall be entitled to avail the facility of remote e-Voting as well as remote e-Voting during the AGM. Any person who acquires shares of the Company and becomes a Member of the Company after the dispatch of the Notice and holding shares as on the cut-off date i.e., August 2, 2023, may obtain the User ID and Password by sending a request at evoting@nsdl.co.in.

# THE INSTRUCTIONS FOR MEMBERS FOR REMOTE E-VOTING AND JOINING GENERAL MEETING ARE AS UNDER:-

The remote e-voting period begins on August 6, 2023 at 9 A.M. and ends on August 8, 2023 at 5 P.M. The remote e-voting module shall be disabled by NSDL for voting thereafter. The Members, whose names appear in the Register of Members / Beneficial Owners as on the record date (cut-off date) i.e. August 2, 2023, may cast their vote electronically. The voting right of shareholders shall be in proportion to their share in the paid-up equity share capital of the Company as on the cut-off date, being August 2, 2023.

### How do I vote electronically using NSDL e-Voting system?

The way to vote electronically on NSDL e-Voting system consists of "Two Steps" which are mentioned below:

#### Step 1: Access to NSDL e-Voting system

### A) Login method for e-Voting and joining virtual meeting for Individual shareholders holding securities in demat mode

In terms of SEBI circular dated December 9, 2020 on e-Voting facility provided by Listed Companies, Individual shareholders holding securities in demat mode are allowed to vote through their demat account maintained with Depositories and Depository Participants. Shareholders are advised to update their mobile number and email Id in their demat accounts in order to access e-Voting facility.

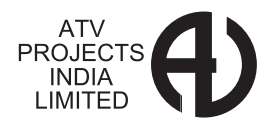

Login method for Individual shareholders holding securities in demat mode is given below:

| _                                                                             |                                                                                                    | 1                         |
|-------------------------------------------------------------------------------|----------------------------------------------------------------------------------------------------|---------------------------|
| Type of shareholders                                                          | Login Method                                                                                                    |                           |
| Individual Share<br>holders holding<br>securities in demat<br>mode with NSDL. | 1.Existing IDeAS user can visit the e-<br>Services website of NSDL Viz. <u>https://</u><br><u>eservices.nsdl.com</u> either on a Personal<br>Computer or on a mobile. On the e-<br>Services home page click on the <u>"Be-<br/>neficial Owner"</u> icon under <u>"IDeAS'</u> section,<br>this will prompt you to enter your existing<br>User ID and Password. After successful<br>authentication, you will be able to see<br>e-Voting services under Value added<br>services. Click on <u>"Access to e-Voting"</u><br>under e-Voting services and you will be<br>able to see e-Voting page. Click on<br>company name or <u>e-Voting service</u><br><b>provider i.e. NSDL</b> and you will be re-<br>directed <u>to e-Voting</u> website of NSDL<br>for casting your vote during the remote<br>e-Voting period or joining virtual meeting<br>& voting during the meeting.                                                     |                           |
|                                                                               | 2.If you are not registered for IDeAS<br>e-Services, option to register is available<br>at <u>https://eservices.nsdl.com.</u> Select<br><b>"Register Online for IDeAS Portal"</b> or<br>click at <u>https://eservices.nsdl.com/Se-<br/>cureWeb/IdeasDirectReg.jsp</u>                                                                                                    |                           |
|                                                                               | 3. Visit the e-Voting website of NSDL.<br>Open web browser by typing the follo-<br>wing URL: https://www.evoting.nsdl.com<br>/ either on a Personal Computer or on a<br>mobile. Once the home page of e-Voting<br>system is launched, click on the icon<br>"Login" which is available under 'Share<br>holder/Member' section. A new screen<br>will open. You will have to enter your<br>User ID (i.e. your sixteen digit demat<br>account number hold with NSDL),<br>Password/OTP and a Verification Code<br>as shown on the screen. After success-<br>ful authentication, you will be redirected<br>to NSDL Depository site wherein you<br>can see e-Voting page. Click on com-<br>pany name or e-Voting service provi-<br>der i.e. NSDL and you will be redirected<br>to e-Voting website of NSDL for casting<br>your vote during the remote e-Voting<br>period or joining virtual meeting & voting<br>during the meeting. | <u>I</u><br><u>F</u><br>c |
|                                                                               | 4.Shareholders/Members can also do-<br>wnload NSDL Mobile App " <b>NSDL</b><br><b>Speede</b> " facility by scanning the QR<br>code mentioned below for seamless<br>voting experience.                                                                                                    | <u> </u><br>              |
|                                                                               | NSDL Mobile App is available on                                                                                                    |                           |
|                                                                               | App Store Soogle Play                                                                                                    |                           |
|                                                                               |                                                                                                    |                           |

| Type of shareholders                                                                                                   | Login Method                                                                                                    |  |
|----------------------------------------------------------------------------------------------------|----------------------------------------------------------------------------------------------------|--|
| Individual Share<br>holders holding<br>securities in demat<br>mode with CDSL                                           | 1.Existing users who have opted for E-<br>asi / Easiest, they can login through the<br>user id and password. Option will be<br>made available to reach e-Voting page<br>without any further authentication. The<br>URL for users to login to Easi / Easiest<br>are https://web.cdslindia.com /myeasi/<br>home/login or www.cdslindia.com and<br>click on New System Myeasi.                                                                                                    |  |
|                                                                                                    | 2.After successful login of Easi/Easiest<br>the user will be also able to see the E<br>Voting Menu. The Menu will have links<br>of e-Voting service provider i.e. <u>NSDL</u> .<br>Click on <u>NSDL</u> to cast your vote.                                                                                                    |  |
|                                                                                                    | 3.If the user is not registered for Easi/<br>Easiest, option to register is available at<br><u>https://web.cdslindia.com/myeasi/</u><br>Registration/EasiRregistration                                                                                                    |  |
|                                                                                                    | 4.Alternatively, the user can directly<br>access e-Voting page by providing de-<br>mat Account Number and PAN No. from<br>a link in <u>www.cdslindia.com</u> home page.<br>The system will authenticate the user<br>by sending OTP on registered Mobile &<br>Email as recorded in the demat Account.<br>After successful authentication, user will<br>be provided links for the respective ESP<br>i.e. <u>NSDL</u> where the e-Voting is in<br>progress.                                                                                                    |  |
| Individual Share<br>holders (holding<br>securities in demat<br>mode) login through<br>their depository<br>participants | re You can also login using the login cre-<br>dentials of your demat account through<br>your Depository Participant registered<br>with NSDL/CDSL for e-Voting facility.<br>Upon logging in, you will be able to see<br>e-Voting option. Click on e-Voting optio<br>you will be redirected to NSDL/CDSL<br>Depository site after successful authe-<br>ntication, wherein you can see e-Voting<br>feature. Click on company name or e-<br>Voting service provider i.e. NSDL and<br>you will be redirected to e-Voting<br>website of NSDL for casting your vote<br>during the remote e-Voting period or<br>joining virtual meeting & voting during<br>the meeting. |  |

Important note: Members who are unable to retrieve User ID/ Password are advised to use Forget User ID and Forget Password option available at abovementioned website.

Helpdesk for Individual Shareholders holding securities in demat mode for any technical issues related to login through Depository i.e. NSDL and CDSL.

# PROJECTS INDIA LIMITED

| Login type                                                                     | Helpdesk details                                                                                                    |  |  |  |
|--------------------------------------------------------------------------------|----------------------------------------------------------------------------------------------------|--|--|--|
| Individual Share<br>holders holding se-<br>curities in demat<br>mode with NSDL | Members facing any technical issue in login can contact NSDL helpdesk by se nding a request at <u>evoting@nsdl.co.in</u> or call at 022 - 4886 7000 and 022 - 2499 7000        |  |  |  |
| Individual Share<br>holders holding sec-<br>urities in demat<br>mode with CDSL | Members facing any technical issue in login can contact CDSL helpdesk by sending a request at <u>helpdesk.evoting</u> @cdslindia.com or contact at toll free no. 1800 22 55 33 |  |  |  |

B) Login Method for e-Voting and joining virtual meeting for shareholders other than Individual shareholders holding securities in demat mode and shareholders holding securities in physical mode.

How to Log-in to NSDL e-Voting website?

1. Visit the e-Voting website of NSDL. Open web browser by typing the following URL: <u>https://www.evoting.nsdl.com</u>/ either on a Personal Computer or on a mobile.

2. Once the home page of e-Voting system is launched, click on the icon "Login" which is available under 'Shareholder/ Member' section.

3.A new screen will open. You will have to enter your User ID, your Password/OTP and a Verification Code as shown on the screen. Alternatively, if you are registered for NSDL eservices i.e. IDEAS, you can log-in at https://eservices.nsdl.com/ with your existing IDEAS login. Once you log-in to NSDL eservices after using your log-in credentials, click on e-Voting and you can proceed to Step 2 i.e. Cast your vote electronically.

4. Your User ID details are given below :

| Manner of holding sha-<br>res i.e. Demat (NSDL<br>or CDSL) or Physical | Your User ID is:                                                                                                    |  |
|------------------------------------------------------------------------|----------------------------------------------------------------------------------------------------|--|
| a) For Members who<br>hold shares in demat<br>account with NSDL.       | 8 Character DP ID followed by 8<br>Digit Client ID                                                                                                    |  |
|                                                                        | For example if your DP ID is In<br>300*** and Client ID is 12***** then<br>your user ID is IN300***12*****.                                                           |  |
| b) For Members who<br>hold shares in demat<br>account with CDSL.       | 16 Digit Beneficiary ID<br>For example if your Beneficiary ID<br>is 12************************************                                                            |  |
| c) For Members holding<br>shares in Physical Form.                     | EVEN Number followed by Folio<br>Number registered with the<br>company<br>For example if folio number is 001***<br>and EVEN is 101456 then user ID is<br>101456001*** |  |

5.Password details for shareholders other than Individual shareholders are given below:

a)If you are already registered for e-Voting, then you can use your existing password to login and cast your vote.

b)If you are using NSDL e-Voting system for the first time, you will need to retrieve the 'initial password' which was communicated to you. Once you retrieve your 'initial password', you need to enter the 'initial password' and the system will force you to change your password.

6

c)How to retrieve your 'initial password'?

(i) If your email ID is registered in your demat account or with the company, your 'initial password' is communicated to you on your email ID. Trace the email sent to you from NSDL from your mailbox. Open the email and open the attachment i.e. a .pdf file. Open the .pdf file. The password to open the .pdf file is your 8 digit client ID for NSDL account, last 8 digits of client ID for CDSL account or folio number for shares held in physical form. The .pdf file contains your 'User ID' and your 'initial password'.

(ii) If your email ID is not registered, please follow steps mentioned below in process for those shareholders whose email ids are not registered.

6. If you are unable to retrieve or have not received the " Initial password" or have forgotten your password:

a) Click on "Forgot User Details/Password?" (If you are holding shares in your demat account with NSDL or CDSL) option available on www.evoting.nsdl.com.

b)Physical User Reset Password?" (If you are holding shares in physical mode) option available on www.evoting.nsdl.com. c) If you are still unable to get the password by aforesaid two options, you can send a request at evoting@nsdl.co.in mentioning your demat account number/folio number, your PAN, your name and your registered address etc. d)Members can also use the OTP (One Time Password) based login for casting the votes on the e-Voting system of

NSDL

7.After entering your password, tick on Agree to "Terms and Conditions" by selecting on the check box. 8.Now, you will have to click on "Login" button. 9.After you click on the "Login" button, Home page of e-Voting will open.

### Step 2: Cast your vote electronically and join General Meeting on NSDL e-Voting system.

# How to cast your vote electronically and join General Meeting on NSDL e-Voting system? 1.After successful login at Step 1, you will be able to see all the companies "EVEN" in which you are holding shares and whose voting cycle and General Meeting is in active status. 2. Select "EVEN" of company for which you wish to cast your vote during the remote e-Voting period and casting your vote during the General Meeting. For joining virtual meeting, you need to click on "VC/OAVM" link placed under "Join Meeting". 3. Now you are ready for e-Voting as the Voting page opens. 4. Cast your vote by selecting appropriate options i.e. assent or dissent, verify/modify the number of shares for which you wish to cast your vote and click on "Submit" and also "Confirm" when prompted. 5. Upon confirmation, the message "Vote cast successfully" will be displayed. 6. You can also take the printout of the votes cast by you by

clicking on the print option on the confirmation page. 7. Once you confirm your vote on the resolution, you will not

be allowed to modify your vote.

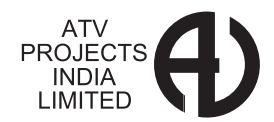

### General Guidelines for shareholders

1.Institutional shareholders (i.e. other than individuals, HUF, NRI etc.) are required to send scanned copy (PDF/JPG Format) of the relevant Board Resolution/ Authority letter etc. with attested specimen signature of the duly authorized signatory(ies) who are authorized to vote, to the Scrutinizer by e-mail to savita@cssavitasingla.in with a copy marked to evoting@nsdl.co.in. Institutional shareholders (i.e. other than individuals, HUF, NRI etc.) can also upload their Board Resolution / Power of Attorney / Authority Letter etc. by clicking on "Upload Board Resolution / Authority Letter" displayed under "e-Voting" tab in their login.

2.It is strongly recommended not to share your password with any other person and take utmost care to keep your password confidential. Login to the e-voting website will be disabled upon five unsuccessful attempts to key in the correct password. In such an event, you will need to go through the "Forgot User Details/Password?" or "Physical User Reset Password?" option available on www.evoting.nsdl.com to reset the password.

3.In case of any queries, you may refer the Frequently Asked Questions (FAQs) for Shareholders and e-voting user manual for Shareholders available at the download section of www. evoting.nsdl.com or call on.: 022 - 4886 7000 and 022 - 2499 7000 or send a request to evoting@nsdl.co.in

Process for those shareholders whose email ids are not registered with the depositories for procuring user id and password and registration of e mail ids for e-voting for the resolutions set out in this notice:

- In case shares are held in physical mode please provide Folio No., Name of shareholder, scanned copy of the share certificate (front and back), PAN (self-attested scanned copy of PAN card), AADHAR (self-attested scanned copy of Aadhar Card) by email to <u>atvprojects@ymail.com</u>
- In case shares are held in demat mode, please provide DPID-CLID (16 digit DPID + CLID or 16 digit beneficiary ID), Name, client master or copy of Consolidated Account statement, PAN (self -attested scanned copy of PAN card), AADHAR (self - attested scanned copy of Aadhar Card) to <u>atvprojects@ymail.com</u>. If you are an Individual shareholders holding securities in demat mode, you are requested to refer to the login method explained at step 1 (A) <u>i.e. Login method for e-Voting and joining virtual meeting</u> <u>for Individual shareholders holding securities in demat</u> <u>mode.</u>
- Alternatively shareholder/members may send a request to <u>evoting@nsdl.co.in</u> for procuring user id and password for evoting by providing above mentioned documents.
- 4. In terms of SEBI circular dated December 9, 2020 on e-Voting facility provided by Listed Companies, Individual shareholders holding securities in demat mode are allowed to vote through their demat account maintained with Depositories and Depository Participants. Shareholders are required to update their mobile number and email ID correctly in their demat account in order to access e-Voting facility.

THE INSTRUCTIONS FOR MEMBERS FOR REMOTE E-VOTING ON THE DAY OF THE AGM ARE AS UNDER:-

1. The procedure for e-Voting on the day of the AGM is same as the

instructions mentioned above for remote e-voting.

- Only those Members/ shareholders, who will be present in the AGM through VC/OAVM facility and have not casted their vote on the Resolutions through remote e-Voting and are otherwise not barred from doing so, shall be eligible to vote through e-Voting system in the AGM.
- 3. Members who have voted through Remote e-Voting will be eligible to attend the AGM. However, they will not be eligible to vote at the AGM.
- The details of the person who may be contacted for any grievances connected with the facility for e-Voting on the day of the AGM shall be the same person mentioned for Remote e-voting.

# INSTRUCTIONS FOR MEMBERS FOR ATTENDING THE AGM THROUGH VC/OAVM ARE AS UNDER:

- 1. Member will be provided with a facility to attend the AGM through VC/OAVM through the NSDL e-Voting system. Members may access by following the steps mentioned above for Access to NSDL e-Voting system. After successful login, you can see link of "VC/OAVM link" placed under "Join meeting" menu against company name. You are requested to click on VC/OAVM link placed under Join General Meeting menu. The link for VC/OAVM will be available in Shareholder/Member login where the EVEN of Company will be displayed. Please note that the members who do not have the User ID and Password for e-Voting or have forgotten the User ID and Password may retrieve the same by following the remote e-Voting instructions mentioned in the notice to avoid last minute rush.
- 2. Members are encouraged to join the Meeting through Laptops for better experience.
- 3. Further Members will be required to allow Camera and use Internet with a good speed to avoid any disturbance during the meeting.
- 4. Please note that Participants Connecting from Mobile Devices or Tablets or through Laptop connecting via Mobile Hotspot may experience Audio/Video loss due to Fluctuation in their respective network. It is therefore recommended to use Stable Wi-Fi or LAN Connection to mitigate any kind of aforesaid glitches.
- Shareholders who would like to express their views/have questions may send their questions in advance mentioning their name demat account number/folio number, email id, mobile number at <u>atvprojects@ymail.com</u>. The same will be replied by the company suitably.
- 6. Those shareholders who have registered themselves as a speaker will only be allowed to express their views/ask questions during the meeting.

# ATV PROJECTS INDIA LIMITED

# Information regarding Directors seeking appointment / reappointment in the ensuing Annual General Meeting.

| Name                                                               | Mr. H. C. Gupta                                                                                                    |
|--------------------------------------------------------------------|----------------------------------------------------------------------------------------------------|
| Age                                                                | 70                                                                                                    |
| Date of appointment                                                | 16.12.2008                                                                                                    |
| Qualification and experience                                       | Commerce Graduate, Company Sec-<br>retary. He is fellow member of Institute<br>of Company Secretaries of India.<br>He possess over Thirty Nine years' ex-<br>perience in various capacities including<br>as Director |
| Chairman/ member<br>of Audit Committee                             | Nil                                                                                                    |
| Chairman/ Member<br>of Stakeholder rel-<br>ationship committee     | Nil                                                                                                    |
| Chairman/ member<br>of nomination and<br>remuneration<br>committee | Nil                                                                                                    |
| Shares held in the company                                         | Nil                                                                                                    |
| Relationship with other directors                                  | Nil                                                                                                    |

### By Order of Board of Directors For ATV PROJECTS INDIA LTD

### Pooja Bagwe Whole time Director &Company Secretary (DIN- 03162798)

### Date:10.05.2023 Place: Mumbai

### **Registered Office:**

ATV Projects India Limited 1201, 12<sup>th</sup>Floor, Wind Fall Building Sahar Plaza Complex, Andheri-Kurla Road Andheri (East) Mumbai 400059

### DIRECTOR'S REPORT TO THE MEMBERS

Your Directors are pleased to present the 36th Report together with the Audited Statement of Accounts for the year ended 31st March, 2023.

## 1. FINANCIAL RESULTS:

|                                                    |                            | (Rs. in Lacs)              |
|----------------------------------------------------|----------------------------|----------------------------|
| Particulars                                        | Year Ended<br>(31-03-2023) | Year Ended<br>(31-03-2022) |
| Total Revenue from<br>operations                   | 4780.14                    | 3250.01                    |
| Other Income                                       | 145.40                     | 62.84                      |
| Total                                              | 4925.54                    | 3312.86                    |
| Profit / (Loss) before exceptional items and Tax   | 499.53                     | 272.45                     |
| Exceptional Items                                  | NIL                        | 424.19                     |
| Profit before tax                                  | 499.53                     | 696.64                     |
| Tax Expenses (Net)                                 | 7.99                       | 103.25                     |
| Profit / (Loss) after Tax                          | 507.52                     | 799.89                     |
| Other comprehensive income                         | NIL                        | (438.17)                   |
| Total Comprehensive<br>income/ Profit for the year | 507.52                     | 361.72                     |
| Balance Profit carried to<br>Balance Sheet         | 3459.30                    | 2951.78                    |

Material changes and commitments which have occurred after the close of the year till the date of this report, which affect the financial position of the Company are reported at appropriate places to this report.

# 2. TRANSFER TO RESERVES

For the period ended 31st March 2023, the Company has not transferred any sum to Reserve.

### 3. SHARE CAPITAL

The Authorized Share Capital of the company as on 31st March, 2023 is Rs.75 crores divided into 7, 50,00,000 Equity Shares of Rs. 10/- each. The Issued& Subscribed capital as on same date is Rs. 53, 11, 74,250 divided into 5, 31, 17,425 equity shares of Rs 10/- each. Calls in arrears were Rs. 56.17 lacs. Paid up capital as on 31st March, 2023 remained Rs.5255.57 Lacs. During the year under review the Authorized, Issued, Subscribed and Paid up capital of the company remained unchanged.

# 4. DIVIDEND

Company has earned profits during the year; however it would like to retain the same for the growth of the company. Hence, the company is not declaring the dividend for the current year.

### 5. OPERATION/ STATE OF COMPANY'S AFFAIRS

Your Mathura plant is fully equipped to undertake fabrication of critical equipment required in Hydrocarbon, Cement, Hydro Power, Steel, Sugar, Desulfurization (FGD) and DeNOX system and Power Sectors.